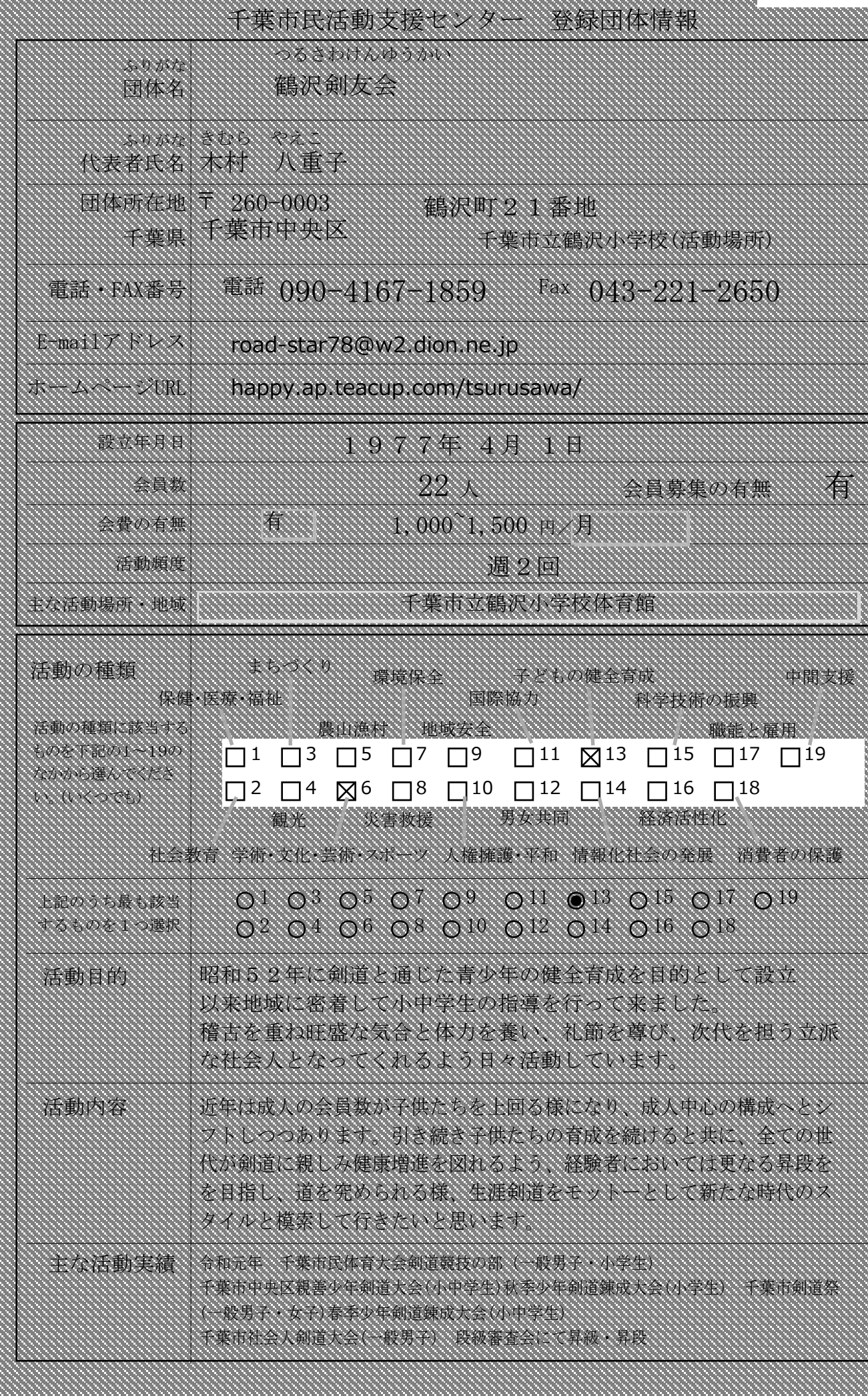

記入日 2020.10.19